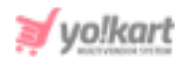

## PayUMoney Plugin API Keys Setup Guide

To configure **PayUMoney Plugin**, the admin needs to enter the necessary **keys** provided in **System Settings > Plugins > Regular Payment Methods > PayUMoney > Settings Icon**.

| PayuMoney Plugin Settings |              |
|---------------------------|--------------|
| Merchant Key*             |              |
| Salt*                     |              |
|                           | SAVE CHANGES |

Fig. 1: PayUMoney Plugin API Keys Settings

## To configure PayUMoney plugin, please follow the below steps -

1. Visit <u>https://www.payu.in/</u> and **login** using your valid credentials. If not registered yet, click on the **Sign Up** button and follow the sign up procedure.

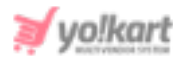

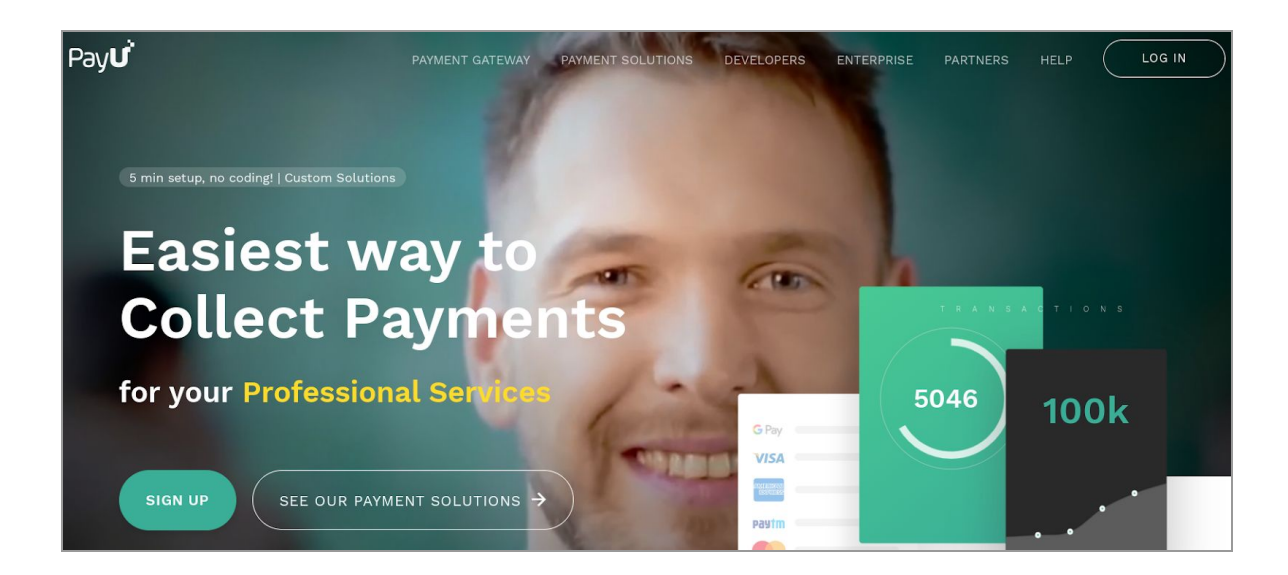

Fig. 2: PayUMoney Homepage

2. Once logged in, the admin will be redirected to the **PayU money dashboard** page. The admin can select the environment (Test or Live) from the toggle button provided at the top of this page.

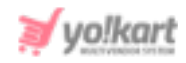

|                                                                                                    | Transactions Settler                                                      | enna Aequested Payma                                                                 |                                                                                                    | Live mode                                |                                             |
|----------------------------------------------------------------------------------------------------|---------------------------------------------------------------------------|--------------------------------------------------------------------------------------|----------------------------------------------------------------------------------------------------|------------------------------------------|---------------------------------------------|
| Settlement on hol                                                                                                    | d, Please go ahead and                                                    | complete your profile                                                                |                                                                                                    |                                          |                                             |
| 0                                                                                                    | 0                                                                         |                                                                                      |                                                                                                    |                                          | (1)                                         |
| Account created<br>29 July 2020                                                                                       | Complete profile in<br>progress                                           | Bank Werification<br>pending                                                         | Website Verification<br>Pending                                                                                                    | Upload Document<br>Pending               | Settlement ena<br>to verified ba<br>account |
|                                                                                                    |                                                                           |                                                                                      |                                                                                                    |                                          |                                             |
| Integration Help<br>Credentials                                                                                       | Transactio                                                                | on Id • Search                                                                       | Q. Product Type ~ Trans<br>Refund Bransec                                                                                                    | action Status ~ 26 No                    | w 20 - 02 Dec 20 ౪                          |
| Integration Help<br>Credentials<br>Integration Details                                                                | → Successful<br>→ O                                                       | an Id - Search<br>al ) Failed   Peoding Transaction<br>and                           | Q. Product Type ~ Trans Refund Transit Q TOTAL COUNT                                                                                                    | action Status ~ 26 Na<br>tions           | w 20 - 02 Dec 20 ~                          |
| Integration Help<br>Credentials<br>Integration Details<br>Collect Payments                                            | → Succession<br>→ O<br>totat co<br>B 0.00<br>totat Aw                     | on Id v Stuch                                                                        | Q.     Product Type ~ Trans       Refund Branset     0       OTR. COUNT     B 0.00       TOTR. AMOUNT                                                                                                    | action Status ~ 26 No<br>toons           | w 20 - 02 Dec 20 ~                          |
| Integration Help<br>Credentials<br>Integration Details<br>Collect Payments<br>Share Payment Handle                    | → Successful<br>→ O<br>totAL CO<br>DOTAL AN<br>→                          | on Id - Search<br>al ) Failed   Pending Transaction<br>out<br>court                  | Q     Product Type ~ Trans       Refund Transact     Refund Transact       0     TOTAL COUNT       0.000     TOTAL AMOUNT                                                                                                    | action Status > 26 Na<br>tions           | w 20 - 02 Dec 20 ~                          |
| Integration Help<br>Credentials<br>Integration Details<br>Collect Payments<br>Share Payment Hendle<br>Bequest Payment | → Successifi<br>→ O<br>total co<br>B 0.00<br>total AM<br>→ Date           | an Id V Search<br>al ) Failed ) Peeding Transaction<br>user<br>ICONT<br>Torn Id Refe | Q     Product Type ~ Trans       Aefund Brinser       O       TOTAL COUNT       B 0.00       TOTAL COUNT       B 0.00       TOTAL COUNT       B 0.00       TOTAL COUNT       B 0.00       TOTAL COUNT       B 0.00       TOTAL COUNT       B 0.00       TOTAL COUNT | action Status ~ 26 No<br>toom<br>Atmount | w 20 - 02 Dec 20 ~<br>WYNLOAD REPORT        |
| Integration Help<br>Credentials<br>Integration Details<br>Collect Payments<br>Share Payment Handle<br>Request Payment | → Succession<br>→ Succession<br>Dotat co<br>B.0.00<br>Totat Add<br>→ Dato | an Id - Search<br>al   Falled   Pending Transaction<br>unit<br>count<br>Txn Id Refe  | Q     Product Type ~ Trans       Refund human     Refund human       O     Totas count       B 0.00     Totas Adount       Wence     Clast Email                                                                                                    | action Status ~ 26 Na<br>tions<br>Amount | w 20 - 02 Dec 20 ~<br>WYNLOAD REPORT        |

## Fig. 3: PayUMoney Dashboard

3. To create credentials for **live** mode, click on the '**Credentials**' button provided in the side-navigation bar under the '**Integration Help**' section. A pop-up menu displaying the **Key & Salt credentials** will open as shown in the figure 4 below.

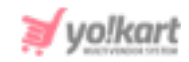

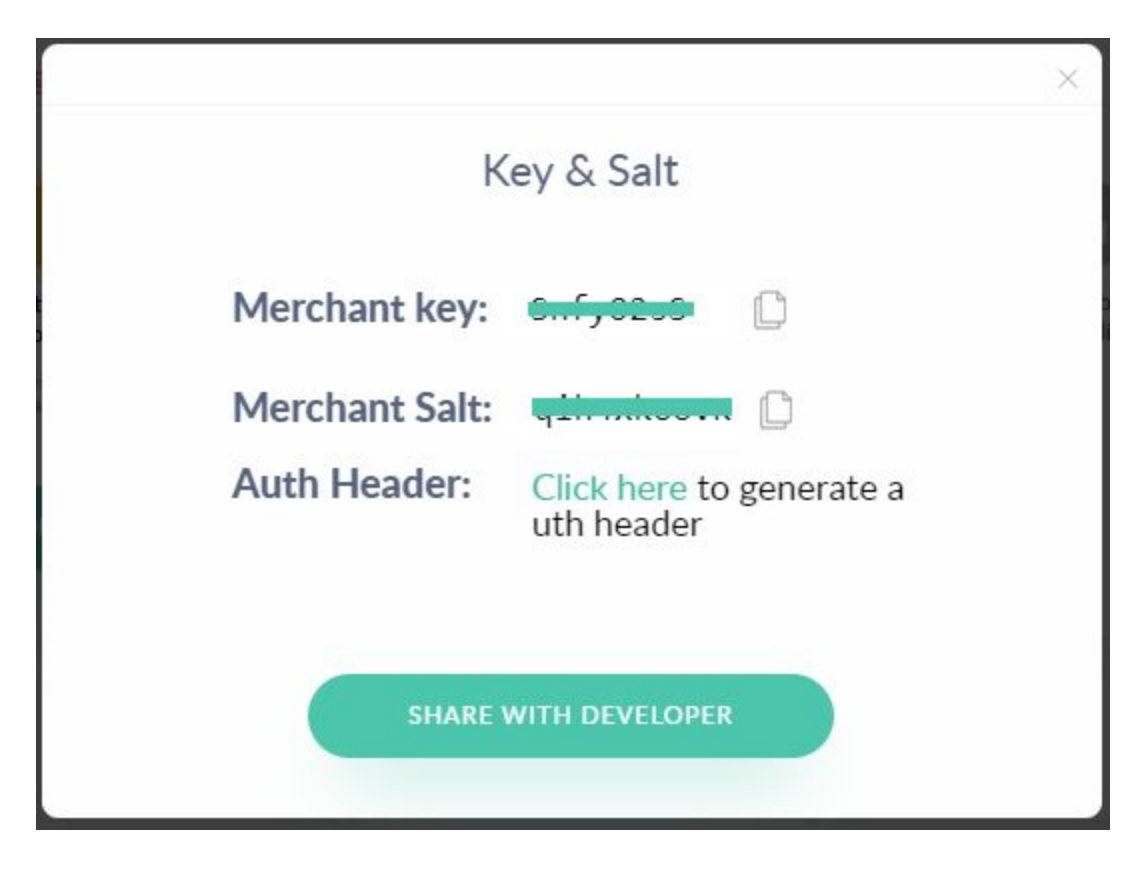

Fig. 4: Key & Salt Credentials (Live Mode)

The admin must copy and paste these keys in their settings in the respective input fields (Figure 1).

4. To create credentials for **Test** mode, make sure to switch to the test environment front the toggle button. Click on the '**Start Integration**' button provided in the side-navigation bar under the '**Start Your Integration**' section.

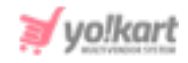

|                                                                                                    |                                                                                                    |                                                                                      |                                                              |                                                                                                    | Test mode                                                                            | ۰ ۲                                               |
|----------------------------------------------------------------------------------------------------|----------------------------------------------------------------------------------------------------|--------------------------------------------------------------------------------------|--------------------------------------------------------------|----------------------------------------------------------------------------------------------------|--------------------------------------------------------------------------------------|---------------------------------------------------|
|                                                                                                    |                                                                                                    | You w                                                                                | N IN TEST MODE                                               | Ex                                                                                                    | You are in Test Mode<br>plore the payment experienc<br>egrating with test credential | ze by                                             |
| Settlement on hold.                                                                                                    | . Please go ahead a                                                                                                    | nd complete your prof                                                                | file                                                         | crea<br>live a                                                                                                    | iting test transactions. You on<br>nytime by switching to 'Live                      | can go<br>mode'.                                  |
| -                                                                                                    | -                                                                                                    | -                                                                                    |                                                              |                                                                                                    | Next                                                                                 | _                                                 |
| Ø                                                                                                    |                                                                                                    |                                                                                      |                                                              | )·····                                                                                                    |                                                                                      |                                                   |
| 29 July 2020                                                                                                    | Complete profile in<br>progress                                                                                                    | Bank Vertification<br>pending                                                        | Website Ver<br>Pendi                                         | thcation<br>ng                                                                                                    | Upload Document<br>Pending                                                           | Settlement enabled<br>to verified bank<br>account |
| Experience demo o                                                                                                    |                                                                                                    |                                                                                      |                                                              |                                                                                                    |                                                                                      |                                                   |
| Enter Test Amount                                                                                                    | Succes                                                                                                    | ection ld 🗸 🛛 Desech<br>oschal   Pailed   Pending Trans                              | Q, Product Ty                                                | pe ~ Transaction                                                                                                    | ion Status ~ 26 Nov 20                                                               | 0 - 02 Dec 20 🛩                                   |
| Checkout options Enter Test Amount Eg. Rs 20 ORECKOUT 1 (Box ORECKOUT 2 (Bester                                                           | Succession of the second second secon | ection Id      Beerch  eschul   Parkind   Pending Trans  COUNT  AMOUNT               | Q. Product Ty                                                | pe - Transact<br>Refund Transaction<br>O TOTAL COLINT<br>E 0.00<br>TOTAL AMOUNT                                        | ion Status v 26 Nov 20                                                               | N-02 Dec 20 V                                     |
| Checkout options<br>Enter Test Amount<br>Eg. Rs 20<br>ORECKDUT 1 (Berle<br>ORECKDUT 2 (Berlee<br>Test Card Details                        | 0 Transa<br>0 Total<br>0 Total<br>0 Total                                                                                                    | ection Id 🗢 🤉 Descrit<br>Headul   Failed   Pending Trans<br>LOOUNT<br>20<br>LANCOUNT | Q. Product Tr                                                | pe ~ Transaction<br>Refund Transaction<br>O<br>TOTAL COUNT<br>III 0.000<br>TOTAL AMOUNT                                | ion Status v 26 Nov 20                                                               | 0-02 Dec 20 ↔                                     |
| Checkout options<br>Enter Test Amount<br>Eg. Rs 20<br>CHECKOUT 1 (Bold<br>CHECKOUT 2 (Residee<br>Test Card Details                        | al Dorte                                                                                                    | ection Id 🗢 🤅 Beech<br>excluit   Failled   Pending Trans<br>LOOUNT<br>DO<br>Tran Id  | Q. Product Tr<br>actions<br>Reference C                      | pe - Transaction<br>Refund Transaction<br>O<br>TOTAL COUNT<br>II O.000<br>TOTAL AMOUNT<br>USE: Email                   | non Status - 26 Nov 20                                                               | A-02 Dec 20 v                                     |
| Checkout options<br>Enter Test Amount<br>Eg. Rs 20<br>ORECKOUT 3 (Bold<br>ORECKOUT 3 (Bellee<br>Test Card Details<br>Start your Integrati | at Transi                                                                                                    | ection Id 🗢 Search<br>social   Parkind   Parking Trans<br>LOOUNT<br>DO<br>LANCURT    | Q. Product Tr<br>artisms<br>Reference                        | pe - Transaction<br>Refund Transaction<br>O<br>TOTAL COUNT<br>B 0.00<br>TOTAL AMOUNT                                   | non Status v 26 Nov 20                                                               | N-02 Dec 20 v                                     |
| Checkout options Enter Test Amount Eg. Rs 20                                                                                              | of Trens<br>Succe<br>O TOTAL<br>COTO<br>TOTAL<br>Dorte                                                                                                    | ection Id                                                                            | 9. Product Ty<br>actions<br>Stafeconce C<br>Your tran<br>app | pr - Transco<br>Refund Transaction<br>O TOTAL COUNT<br>B 0.00<br>TOTAL AMOUNT<br>UCL FINEA<br>Insactions V<br>ear here | In Status v 26 Nov 20                                                                | N-02 Dec 20 v                                     |

## Fig. 5: Test Mode Dashboard Page

5. The admin will be redirected to the **Integrations Details** page which displays all the required key credentials. The admin can paste these credentials in the respective input fields (<u>Figure 1</u>).

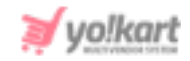

| Everything you ne | ed for Integration     |
|-------------------|------------------------|
| Here are your Int | tegration Credentials! |
| Integratio        | on Credentials         |
| Men               | chant Key              |
| 5, 5225           | COPY KEY               |
| Men               | chant Salt             |
| 420 Materia       | COPY SALT              |
| Aut               | h Header               |
| GENER             | ATE HEADER             |
| Test (            | and Dotails            |

Fig. 6: Key & Salt Credentials (Test Mode)